## Come salvare un atto Antenati in alta definizione

Su Tuttogenealogia.it, (<u>https://www.tuttogenealogia.it/viewtopic.php?</u> <u>f=3&t=9113&hilit=https%3A%2F%2Funiversalviewer.io</u> %2F&sid=53bbb9c76cf800508f43eee0b8a7a8ad&start=885), abbiamo trovato a pagina 60 di

un argomento 'Re: Aggiornamento sul Portale Antenati', il seguente messaggio:

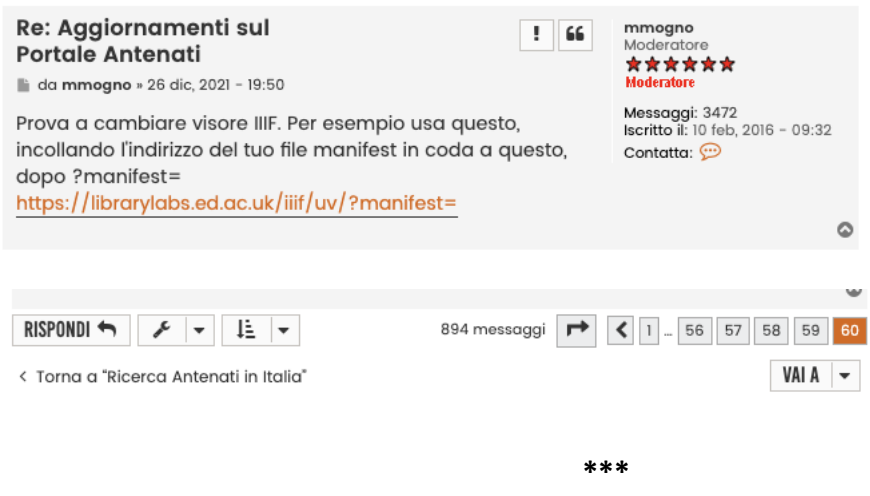

Ecco la procedura:

Apri una nuova finestra del browser, e tienila aperta durante tutta la sessione di ricerca su Antenati.it in modo da non doverlo fare di nuovo: la tua clipboard sarà quindi libera per copiare i 'link manifest' trovati su Antenati (vedi sotto cosa significa).

Copia https://librarylabs.ed.ac.uk/iiif/uv/?manifest= nella finestra del tuo browser

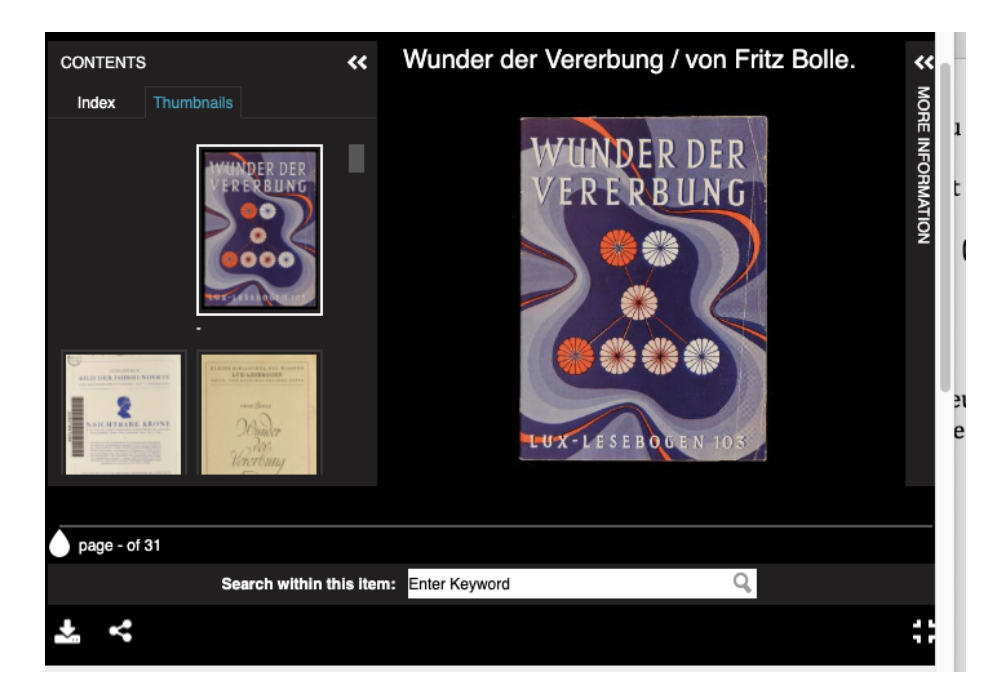

Arriva su librarylabs

In un'altra finestra, trova l'atto che cerchi su Antenati, salvalo con i riferimenti appropriati, con le abbreviazioni (N, M, D, PubMar).

Per esempio: N-1861-Francesco Miscioscia-Corato-atto 1084-vista 549/583

1. Clicca sulle 3 linee orizzontali dell'atto, in alto a sinistra, dell'atto su Antenati :

| Archivio di Stato di Barl > S | tato civile italiano > Corato > 1861 | C O = Q M m                              |
|-------------------------------|--------------------------------------|------------------------------------------|
|                               | <text></text>                        | <page-header><text></text></page-header> |
|                               | · ∕<br>⊕ ⊝ ©                         |                                          |

Nel margine sinistro che si apre, scorri fino al link 'IIIF manifest'; copia il link.

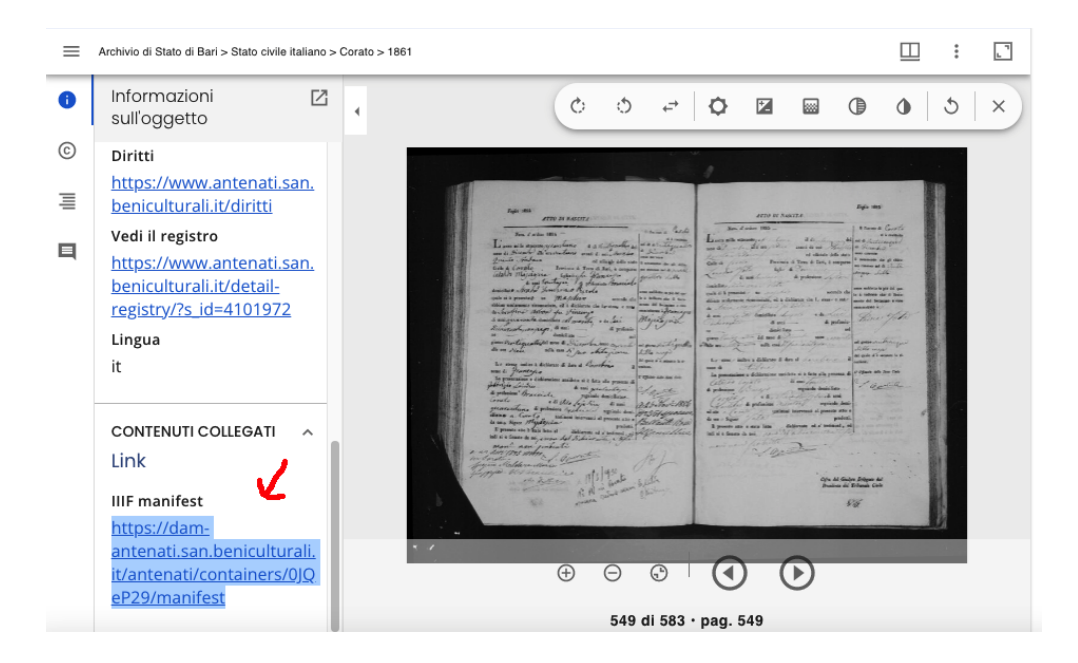

Vai alla finestra dove hai aperto <u>https://librarylabs.ed.ac.uk/iiif/uv/?manifest=</u> (che rimane aperta durante tutta la tua sessione su Antenati.it)

Incollare il link 'IIIF manifest' che hai copiato da Antenati nella finestra 'Manifest' nella stessa pagina di librarylabs (in basso); cliccare su 'Set'

| × Universal Viewer                                                                                                    | O Universal Viewer Examples                                                                                                    | S default.jpg (3745×2777)                                                                                                    | + Q                  |  |
|----------------------------------------------------------------------------------------------------|----------------------------------------------------------------------------------------------------|----------------------------------------------------------------------------------------------------|----------------------|--|
| < > C == VPN                                                                                                    | librarylabs.ed.ac.uk/iiif/uv/                                                                                                    | හි බ                                                                                                    | ⊗ ⊳ ♡   ⊉ ≢          |  |
| A DESCRIPTION OF THE DESCRIPTION OF THE DESCRIPTION | And the second second s | And a set of a set of the set of the set of | X - MURNAU / MUNCLEN |  |
| page - of 31                                                                                                    |                                                                                                    |                                                                                                    |                      |  |
| Search wi                                                                                                    | thin this item: Enter Keyword                                                                                                    | Q,                                                                                                    |                      |  |
| 7 <                                                                                                    |                                                                                                    |                                                                                                    | :                    |  |
| Manifest                                                                                                    |                                                                                                    |                                                                                                    |                      |  |
| Wunder der Vererbung                                                                                                    |                                                                                                    |                                                                                                    |                      |  |
| https://dam-antenati.san.beniculturali.it/antenati/containers/0JQeP29/manifest                                                                                                    |                                                                                                    |                                                                                                    |                      |  |
| Set 👬                                                                                                    |                                                                                                    |                                                                                                    |                      |  |

## Si arriva alla pagina 1 del registro selezionato

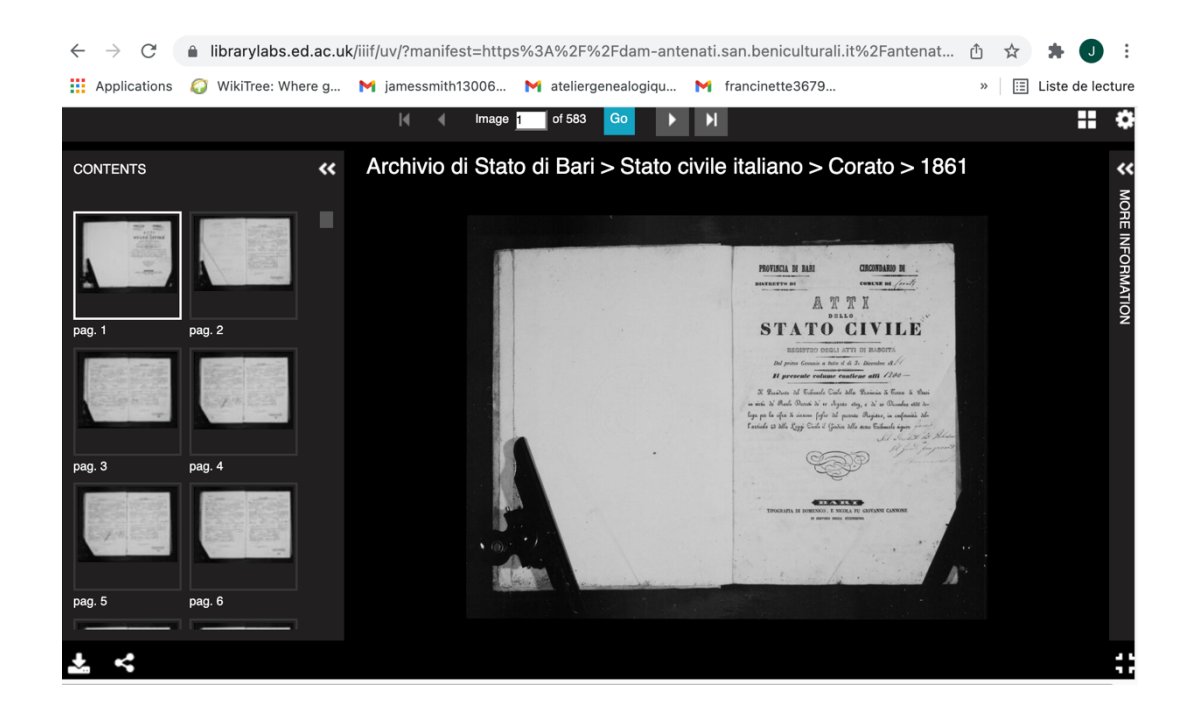

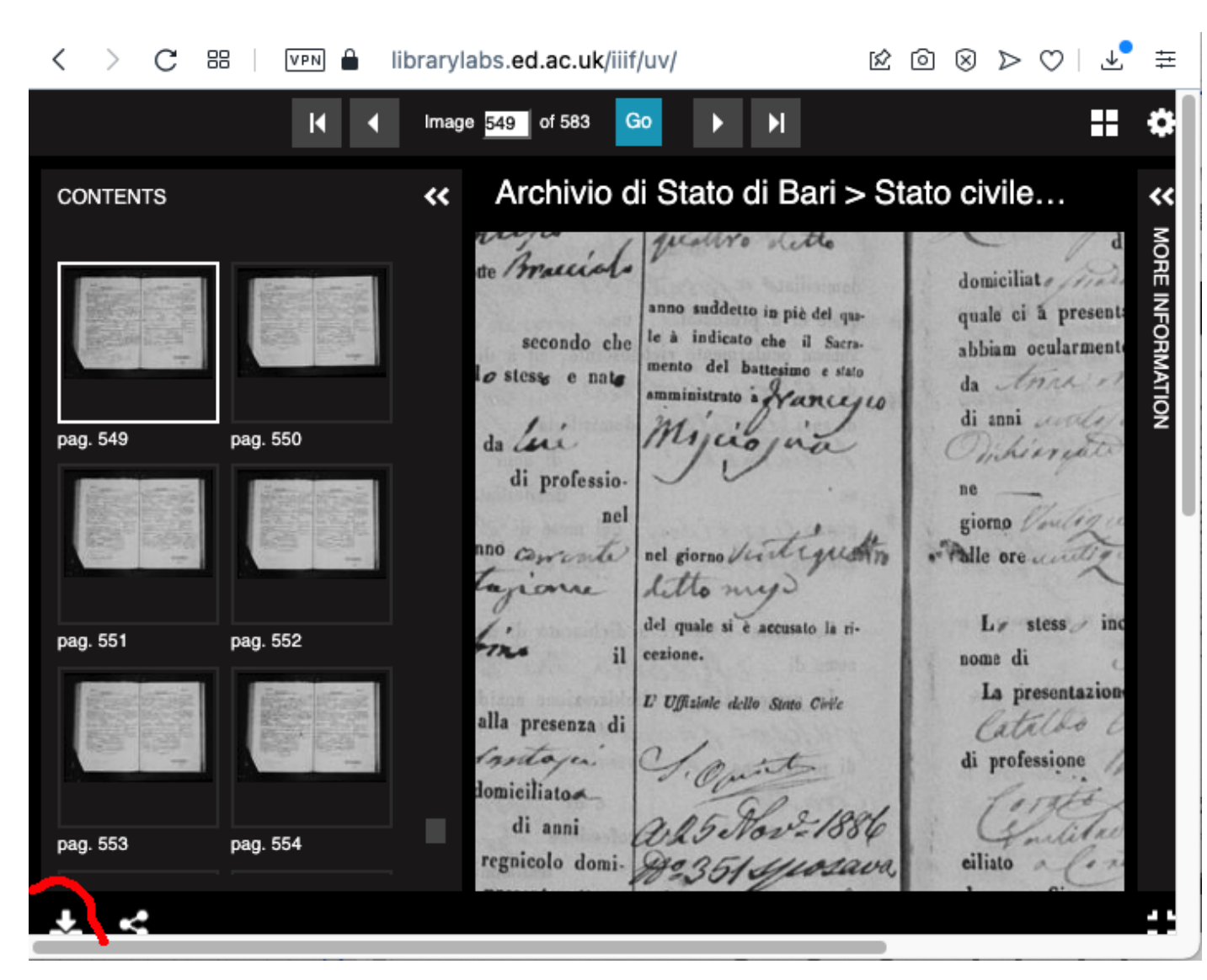

Scorri fino alla pagina 549 desiderata; clicca sulla piccola freccia in basso a sinistra

Si apre una piccola finestra e si controlla l'alta definizione; clicca su 'download'.

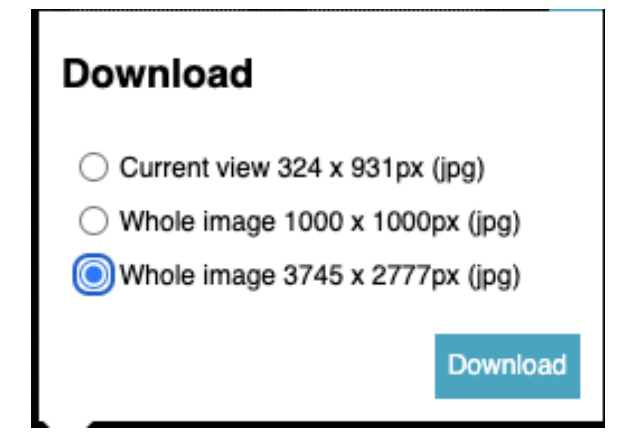

Si apre la pagina desiderata, si "salva l'immagine come".

💵 🔒 iiif-antenati.san.beniculturali.it/iiif/2/wjpOt 🖄 🙆 🛞 ▷ 🔿 | 上 🛱 < > С 88 Ouvrir l'image dans un nouvel onglet Enregistrer l'image sous... Copier l'image Copier l'adresse de l'image Utiliser l'image comme fond d'écran Imprimer... Inspecter l'élément Envoyer l'image à Mon Flow Envoyer l'image à Pinboards

Copia il riferimento Antenati (che hai già salvato) nella finestra di salvataggio: salvi la tua pagina in alta definizione. L'operazione è finita. Noioso? Con un po' di pratica, diventa abbastanza semplice.